## Configuration déport anémomètre Weather Link

Une fois connecté sur votre compte WeatherLink.com, vous allez sur **paramètres(1)** puis **configuration de l'appareil(2)** et vous allez ajouter un **nouveau appareil(3)** 

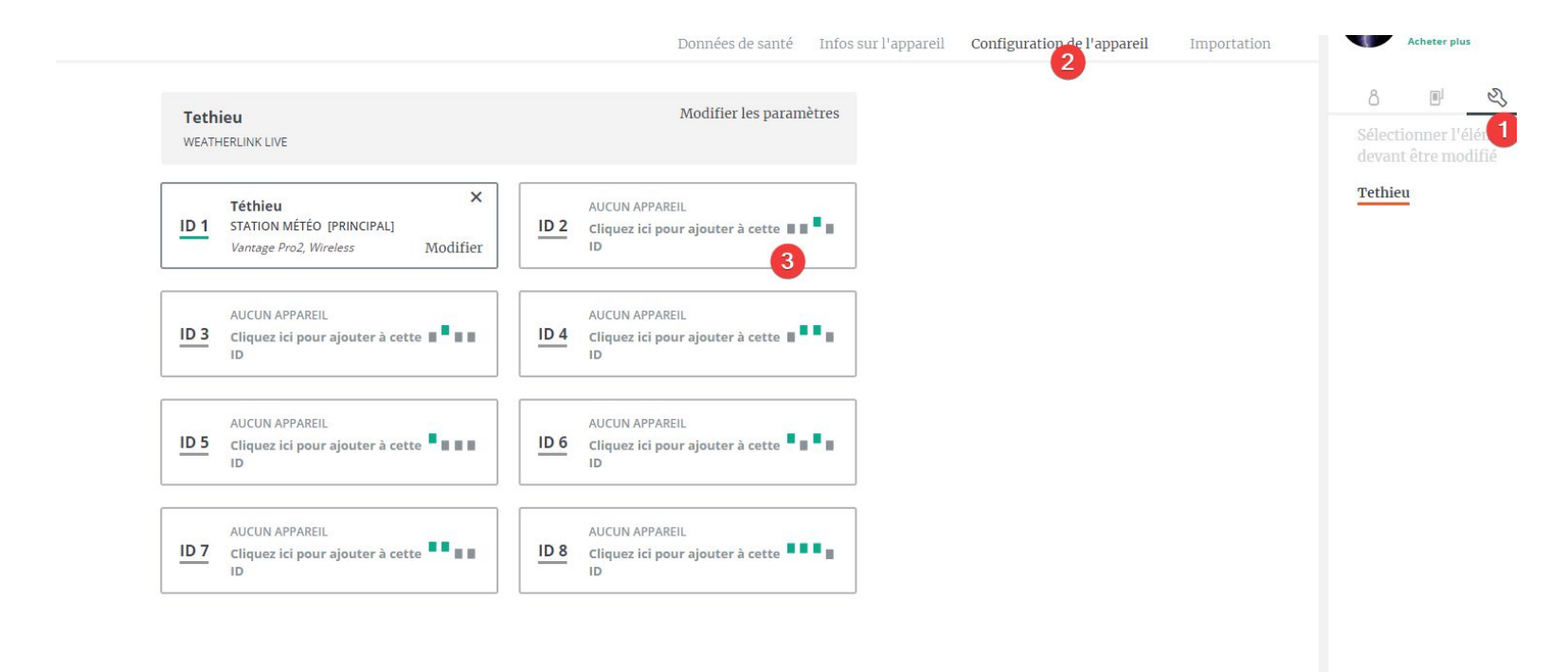

Ajouté le nom de la station, puis vous allez sélectionner le "type de station(1) : Sensor Transmitter" et "le(s) capteur(s) installé(s) (2) " "Wind".

Une fois bien paramétré, faites "suivant" et puis "enregistrer".

| A | OU. | T D' | UN | APP | AREIL | À L'I | D 2 |
|---|-----|------|----|-----|-------|-------|-----|
|   |     |      |    |     |       |       |     |

| Nom de la station: |   | Capte | urs installés:  |
|--------------------|---|-------|-----------------|
| test               | × |       |                 |
| Type de station:   |   |       | UV              |
| Sensor Transmitter | 0 |       | Solar Rad       |
|                    |   | 1     | Wind 2          |
|                    |   |       | Rain            |
|                    |   |       | Temp/Hum 🗆 Temp |

×

## Sur votre "station météo [principal]" vous allez cliquer sur "modifier".

| Teth<br>WEATH | ieu<br>Herlink live       |          |      |                          | Modifier les paramètres |
|---------------|---------------------------|----------|------|--------------------------|-------------------------|
| 10.4          | Téthieu                   | ×        |      | test                     | ×                       |
| ID 1          | STATION METEO [PRINCIPAL] | Modifier | ID 2 | EMETTEUR<br>Sensor Suite | Modifier                |

Une fois que vous avez sélectionner l'id de votre **"station météo [principal]"** vous allez sur **"Réglages Avancés "**, puis vous allez sur **"Sélectionner un anémomètre "** et vous allez sélectionner celui que vous venez d'ajouter.

Une fois sélectionné, faites retour puis suivant et enregistrer.

| Calibrage du vent 🔞              | Étalonnage de l'humidité 🛛 🔞                             | Type de collecteur de pluie |
|----------------------------------|----------------------------------------------------------|-----------------------------|
| Le bras directionnel pointe. 0   | Décalage d'humidité 0.0 %                                | 0.2 MM COLLECTOR            |
| Étalonnage de la température 🛛 🕢 | Type d'anémomètre 🛛 🖉                                    | Pluie annuelle 🛛 🖗          |
| Décalage de température 0.0 °C   |                                                          |                             |
| Répétiteur                       | Vantage Proz ISS Vantage Vue ISS or 3rd Party Anemometer | Précipitations annuelles mm |
| REPEATER A                       |                                                          | CET APPAREIL ~              |
|                                  |                                                          | TEST                        |

## RÉGLAGES AVANCÉS POUR ID 1

Voilà ;)

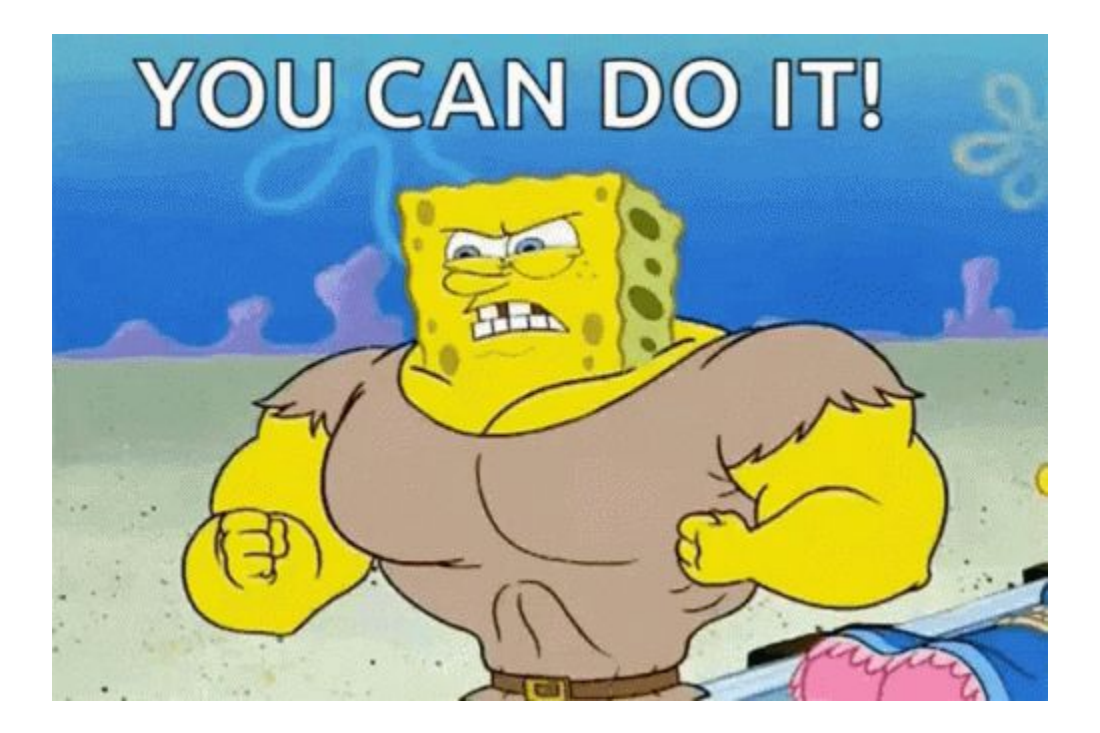